# コンビニ納付の方法

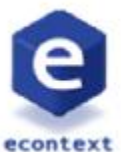

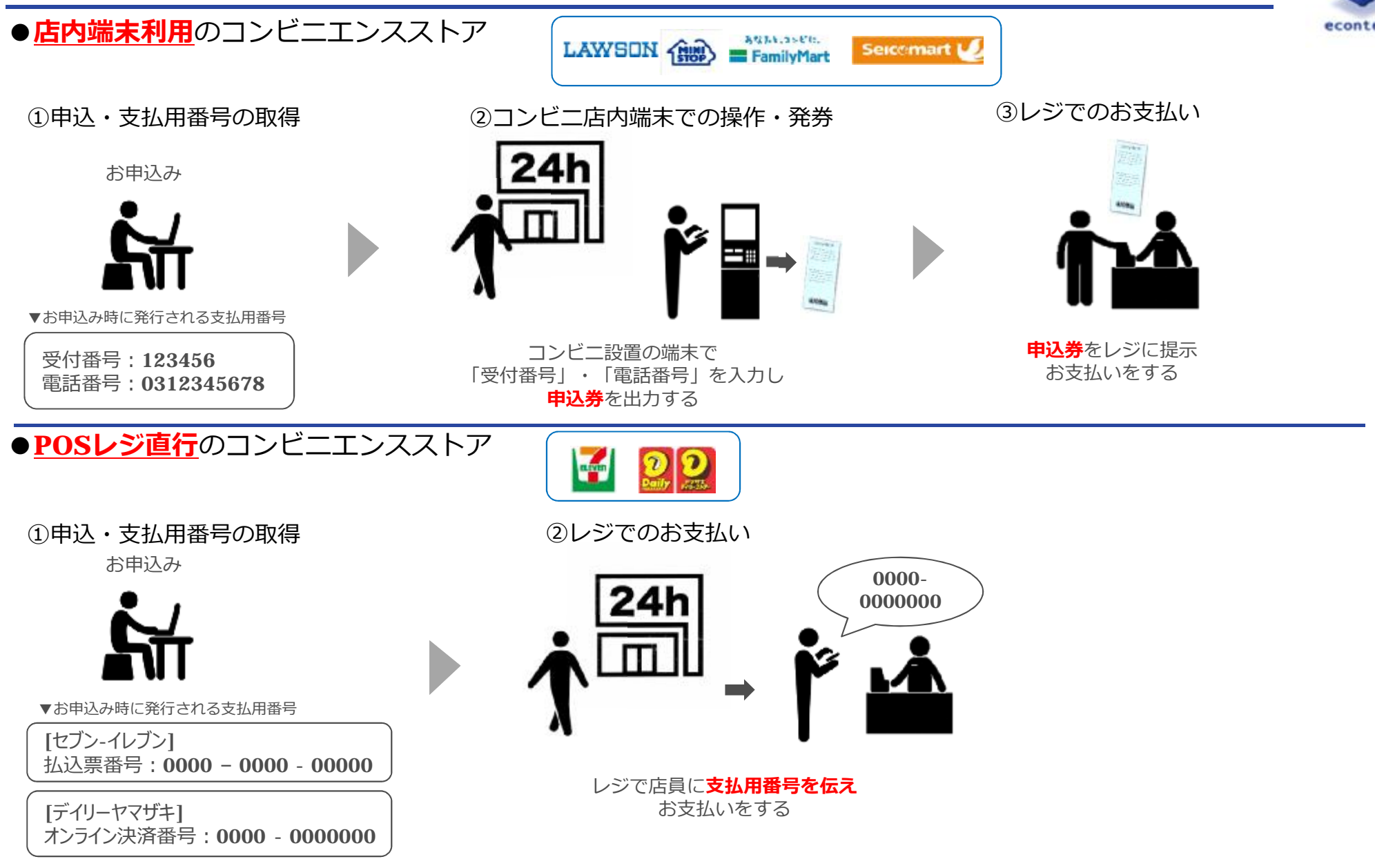

# 支払方法(ローソン・ミニストップ)

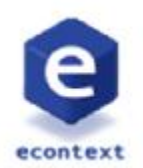

●コンビニ:ローソン・ミニストップでの支払い手続きイメージ 実際にお客様が操作される手続方法

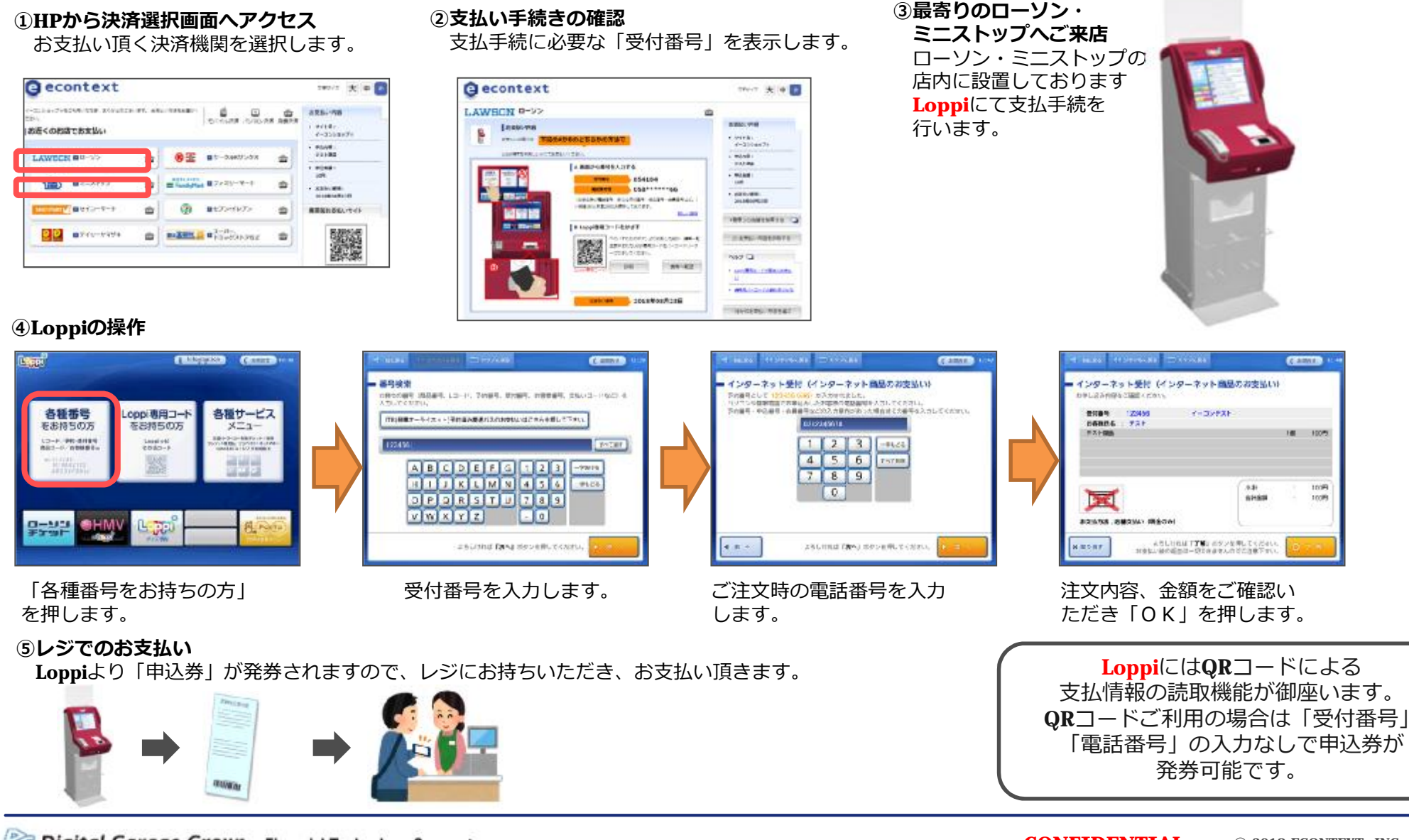

# 支払方法(ファミリーマート)

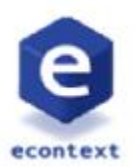

## ●コンビニ:ファミリーマートでの支払い手続きイメージ 実際にお客様が操作される手続方法

#### ①HPから決済選択画面へアクセス

お支払い頂く決済機関を選択します。

| econtext                      | 147-7 A 4 |              |                                |   |                                   |
|-------------------------------|-----------|--------------|--------------------------------|---|-----------------------------------|
|                               |           |              |                                |   | 2334-988<br>+ 5034<br>+-70549(7)  |
| LAWEEN BR-99                  | •         | <b>8</b> 1   | 11-54895-9X                    |   | • 102481<br>1121-88               |
| (iii) #******                 |           | E family for | 1 <b>2</b> 2 (4) (1-4-1-       | - | 145<br>• £85-489 :<br>2018/08/208 |
|                               |           | Ð            | ■172×fv72                      |   | 単単島古支払いサイト                        |
| <b>1</b> 22 <b>1</b> 740-1794 |           | and and a    | • <sup>3-K</sup><br>19+3317982 | • |                                   |

### ②支払い手続きの確認

支払手続に必要な「受付番号」を表示します。

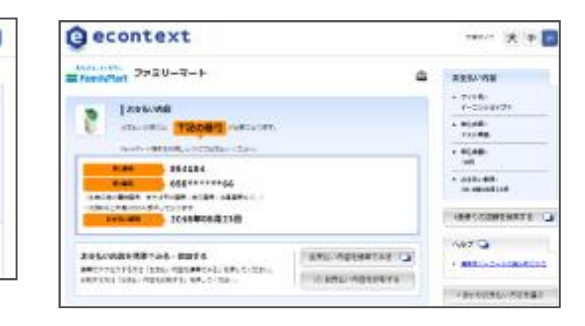

### ③最寄りのファミリーマートへご来店

店内に設置しております **Famiポート**にて支払手続を 行います。

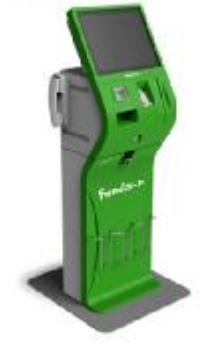

### ④ファミポートの操作

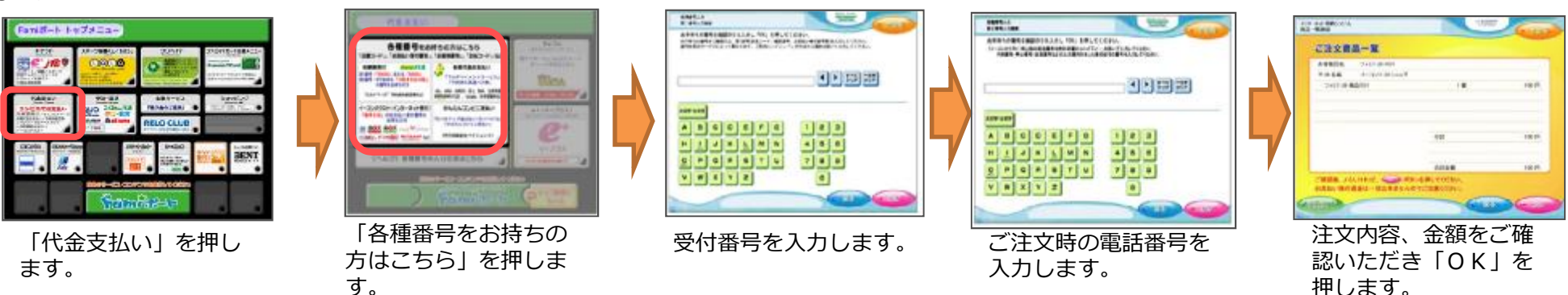

#### ⑤レジでのお支払い

ファミポートより「申込券」が発券されますので、レジにお持ちいただき、お支払い頂きます。

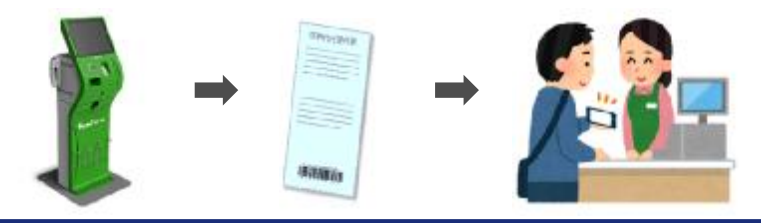

**Famiポート**には**QR**コードによる 支払情報の読取機能が御座います。 **QR**コードご利用の場合は「受付番号」 「電話番号」の入力なしで申込券が 発券可能です。

# 支払方法(セブン-イレブン)

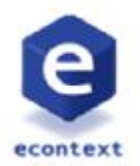

# ●コンビニ:セブン-イレブンでの支払い手続きイメージ 実際にお客様が操作される手続方法

#### ①HPから決済選択画面へアクセス

お支払い頂く決済機関を選択します。

| eco    | 38947 🗶 🗰 🕻     |          |               |                         |   |                                                                                                    |
|--------|-----------------|----------|---------------|-------------------------|---|----------------------------------------------------------------------------------------------------|
| 82<083 | on our sincles  | . #1. 22 | or rossel     | - <b>6</b> - 0          |   | 2010/08                                                                                                    |
| LAWDON | <b>0</b> 11-1/> | •        | 8 <u>-</u>    | <b>8</b> 9-94695-93     | ۵ | . 0(AE.<br>11-15)<br>. 0(AE.<br>10)<br>. 0(AE.<br>10)<br>. 0 |
| 6      | B CLAPH?        | ۵        | E Famile Part | ■>>±0-x-+               | ÷ |                                                                                                    |
| -      | 80-63-X-F       |          | ٢             | Bittletistis            |   |                                                                                                    |
| 22     | B340-6584       | ۵        | -             | ■ X-II-,<br>P3+3XI-2027 | 4 |                                                                                                    |

#### ②支払い手続きの確認

「インターネットショッピング払込票番号表示する」を選択します。

#### econtext 1491A 大 B (家) セフン・イレブン -100-00 87/1/25 1.0410. analogica TROMS function. 1-4/09171 OCTORE-CERTS RUNK \*\*\*\*\* 120-0-02020-02020-000-00 -20109008230 an and sold to ARBHAREST CAS 275-78188706 167 3 ARE IN COMPANY

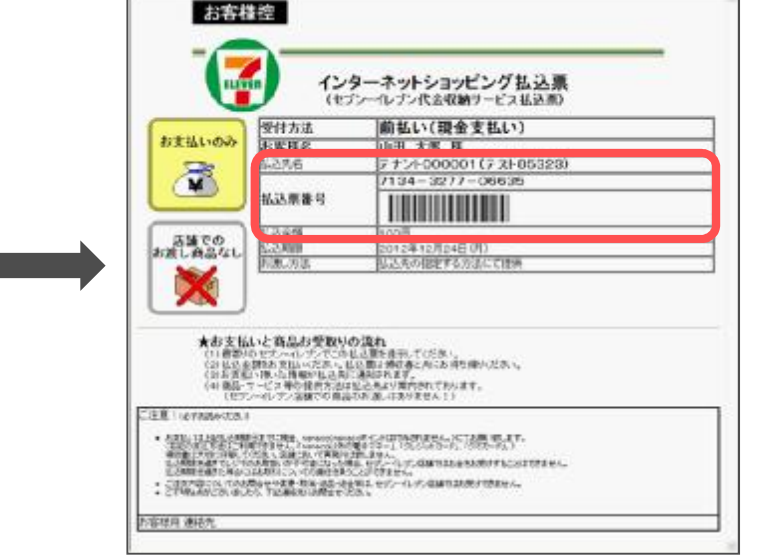

### ★「インターネットショッピング払込票」 が表示されます。 こちらを印刷してお持ちいただいても 「払込票番号」だけをレジでお伝え 頂いてもお支払できます。

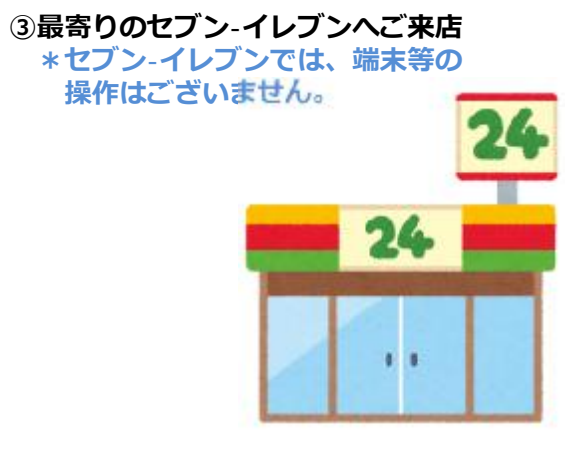

#### ④レジでのお支払い

レジにて、インターネットショッピング払込票を ご提示頂くか、払込票番号をご連絡ください。 支払金額をご確認頂き、お支払い頂きます。

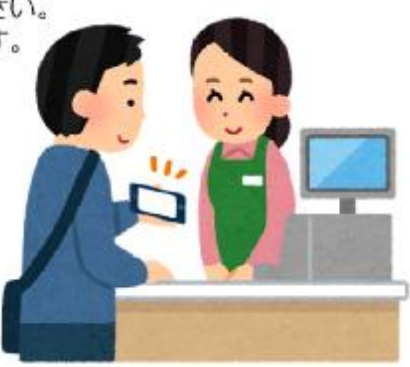